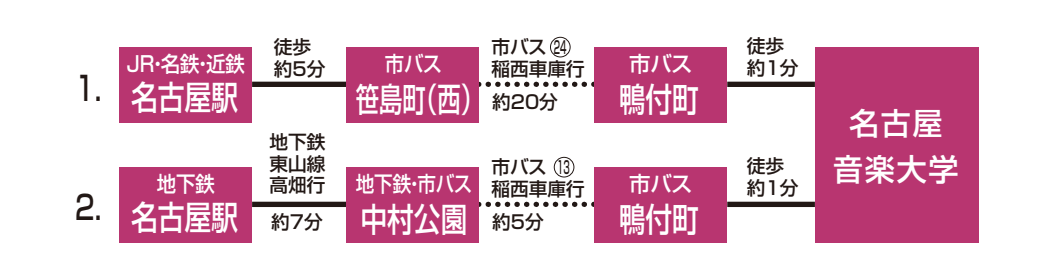

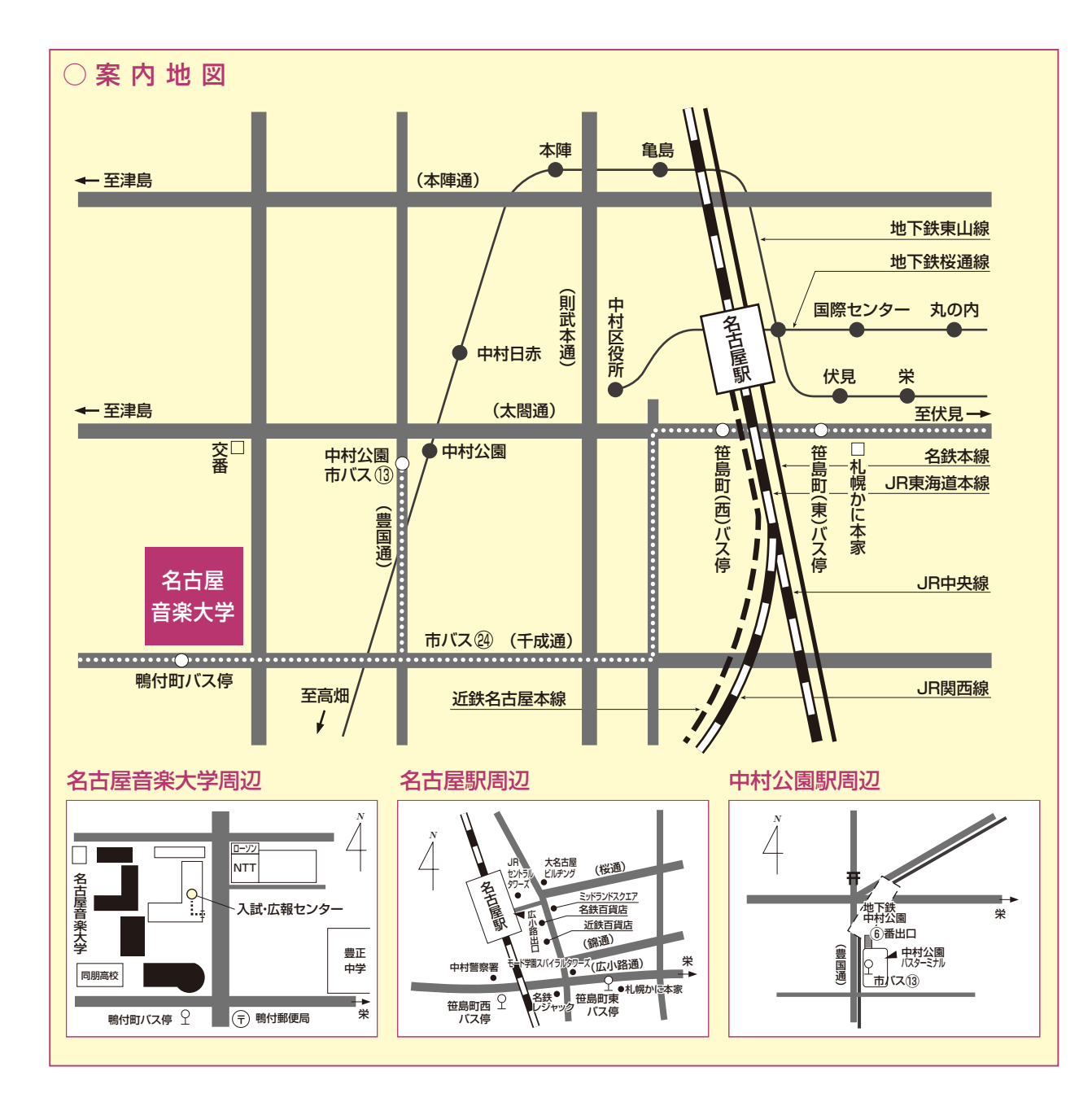

# <sup>入学者選抜</sup> Web出願ガイド

出願の際は、本ガイドと合わせて「学生募集要項」を 必ず確認してください。

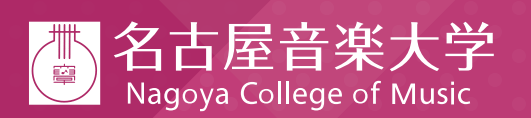

〒453-8540 名古屋市中村区稲葉地町7-1 100 0120-115-796 TEL:052-411-1545 FAX:052-411-4124 E-mail:kouho\_on@meion.ac.jp https://www.meion.ac.jp

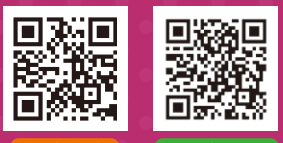

다 Google MA

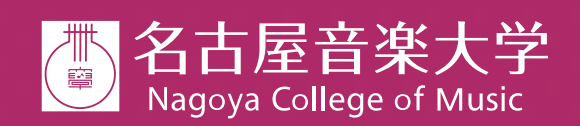

# Web出願から受験当日までの流れ

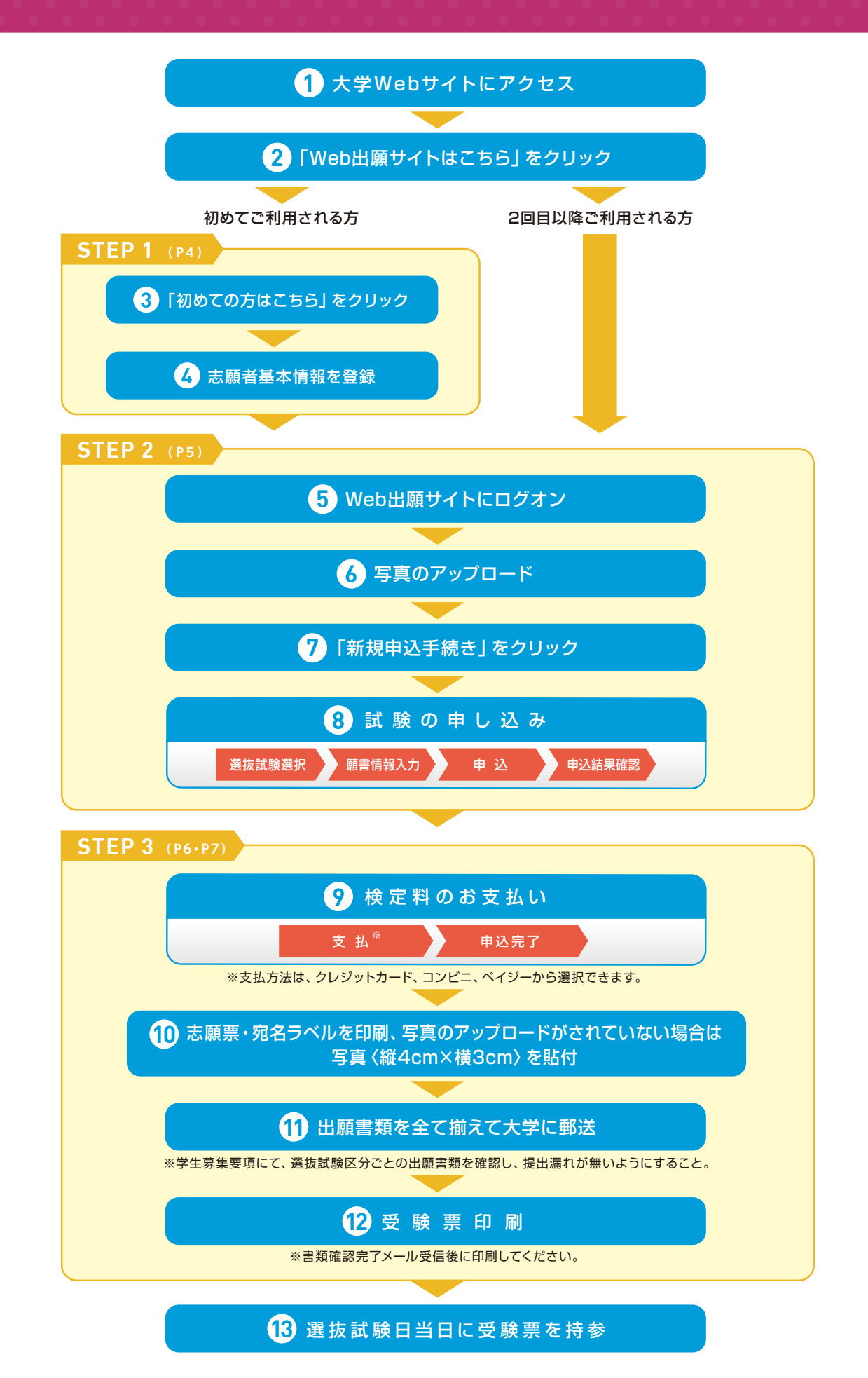

# Web出願サイト利用の事前準備

下記の 1 ~ 4 を出願前に準備してください。

## 出願に必要なインターネット環境

端末ごとに、以下の推奨するインターネットブラウザをご利用ください。

| パソコン端末  | <ul> <li>Google Chrome 最新版</li> <li>Mozilla Firefox 最新版</li> </ul> |
|---------|--------------------------------------------------------------------|
| スマートフォン | ● iPhone/iPad端末 ⇒                                                  |
| タブレット端末 | ● Android端末 ⇒                                                      |

※Android端末に内臓されている標準ブラウザでWeb出願システムを利用すると、画面表示や帳票のPDF出力が正常にできない場合が ございます。「Chrome」アプリをインストールのうえ、Web出願システムをご利用ください。

#### PDFファイルを開くためのアプリケーション 2

PDFファイルを表示するには、 アドビシステムズ社 [Adobe Reader] が必要です。 端末ごとにインストール(無料)してください。

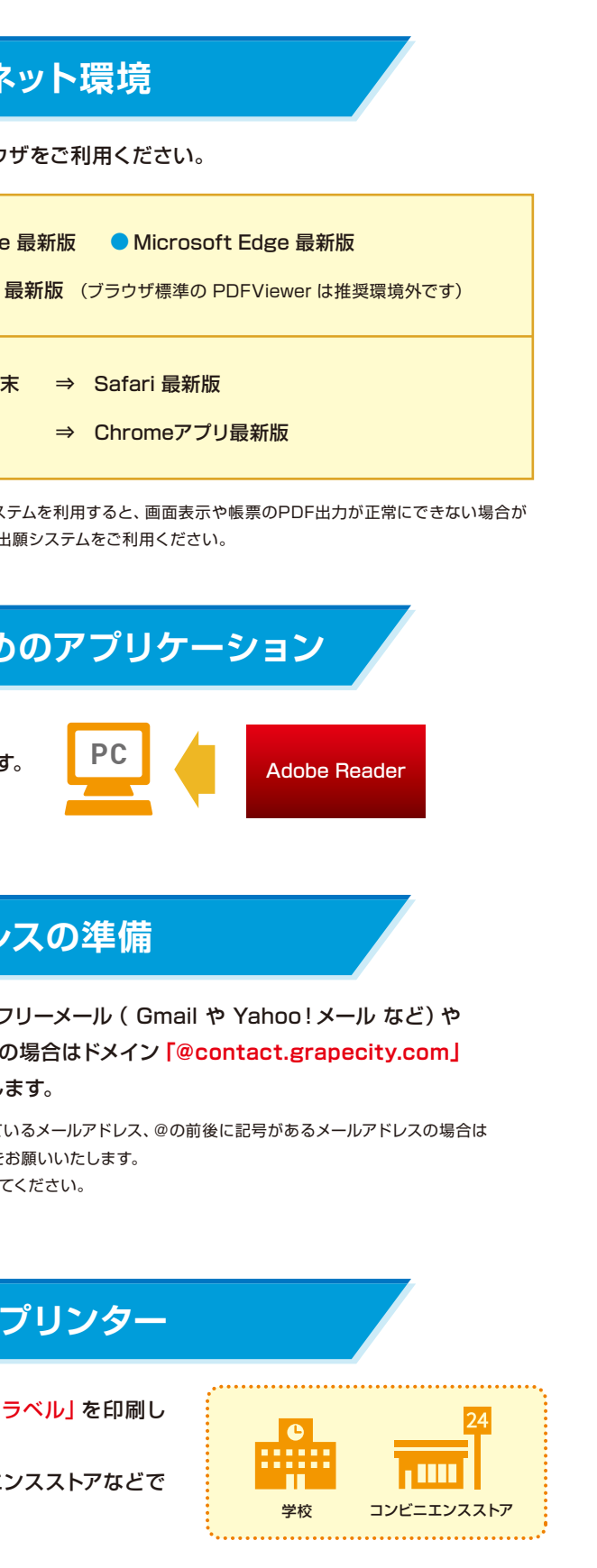

#### 3 受信可能なメールアドレスの準備

出願登録の際、メールアドレスの入力が必要です。フリーメール (Gmail や Yahoo!メール など)や 携帯電話のアドレスでかまいませんが、携帯メールの場合はドメイン「@contact.grapecity.com」 からのメールを受信できるよう設定をお願いいたします。

※記号から始まるメールアドレス、同一の記号が2つ以上連続しているメールアドレス、@の前後に記号があるメールアドレスの場合は アカウント登録ができないため、別のメールアドレスでの登録をお願いいたします。 ※メールが届かない場合、「迷惑メールフォルダー」などを確認してください。

#### A4サイズが出力できるプリンター 4

Web出願サイトにて、「志願票」「受験票」「宛名ラベル」を印刷し ます。 自宅にプリンターがない場合は、学校やコンビニエンスストアなどで 出力してください。

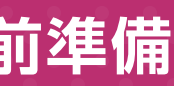

# Web出願サイトの処理手順 STEP 1 事前登録

## Web出願サイトにアクセス

本学のWebサイトにアクセスし、「Web出願サイトはこちら」を クリックします。

スマートフォン、タブレットをご利用の方は、右側のQRコードから 直接本学のWeb出願サイトにアクセスできます。

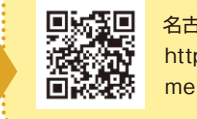

|    | 名古屋音楽大学Web出願サイト          |
|----|--------------------------|
| N. | https://lsg.mescius.com/ |
| 8  | meion/app                |

## 2 初めての方はこちら をクリック

初めて利用される方は、利用規約に同意の上、初めての方はこちら前ボタンをクリックします。

| に志願者情報の登録をされた方は、<br>STEP 2 へお進みいただき、ログオンから |
|--------------------------------------------|
|                                            |

## 志願者情報の登録

3

#### 必要事項を入力し、志願者の基本情報 (メールアドレスやパスワードなど)を登録します。

※ご登録されたメールアドレスは、Web出願サイトへのログオンや各申し込み完了後の連絡先メールアドレスになります。 ※パスワードは8文字以上で英数字含めたものを設定してください。

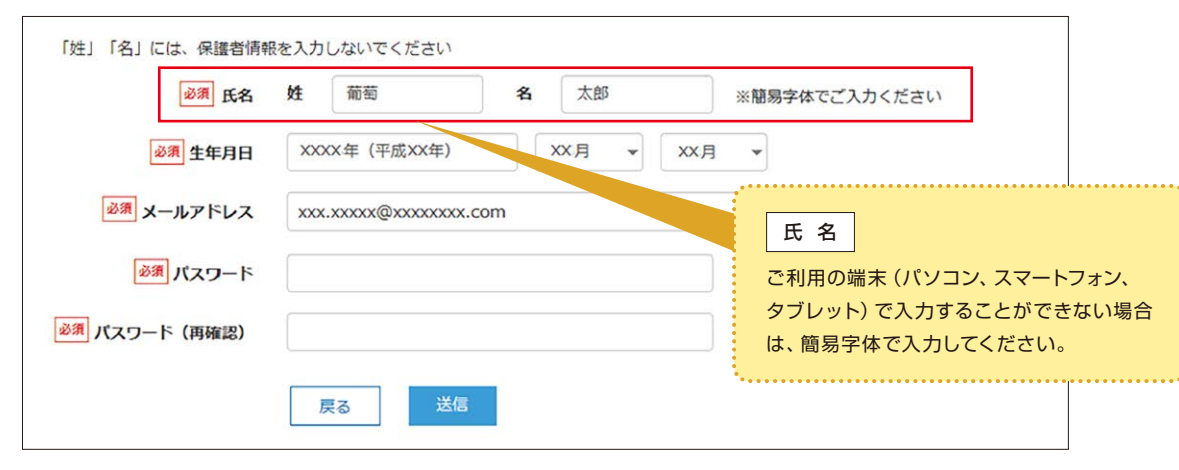

4 本登録の完了

#### 志願者情報の登録が完了したら、ご登録いただいたメールアドレス宛に「仮登録完了および本登録のお知らせ」メールが 配信されます。メール内に記載されている 本登録完了専用のURL をクリックして本登録を完了させてください。 \*\*本登録のURLは4時間を経過すると無効になりますので、ご注意ください。 \*\*メールが届かない場合、「迷惑メールフォルダー」などを確認してください。

| Web出願り                              | サイトにログオン                                                                                                    |
|-------------------------------------|----------------------------------------------------------------------------------------------------|
| 本登録完了後、We<br>ログオンでは、 <mark>S</mark> | b出願サイトにログオンします。<br>TEP 1 でご登録いただいた                                                                                                    |
| 出願申込<br>履歴                          | <b>写真管理より写真のアップ</b><br>(写真を貼付する場合は、この手                                                                                                    |
| 選抜試験の                               | 申込み手続き                                                                                                    |
| 申込開始                                | 【出願】 アイコンを選択し、<br>新規申込手続き ボタン                                                                                                    |
| 選抜試験<br>選択                          | 受験する選抜試験の、申<br>※選抜試験区分を選択すると関                                                                                                    |
| 願書情報<br>入力                          | 志願者情報、保護者情報を<br>※ -時保存 ボタンで入力・<br>※スマートフォンの場合は、 次<br>※一時保存では申込は完了しての                                                                              |
| 申込                                  | 入力した内容に間違いがな<br>上記内容で申込 ボタン                                                                                                    |
| 申込結果確認                              | 「申込結果」 画面が表示され<br>申込内容確認書 ボタンジ                                                                                                    |
|                                     | Web出願け         本登録完了後、We         ログオンでは、「S         出願申込         健康         建抜試験の         事込開始         選抜試験         調書情報         入力         申込結果確認 |

STEP 2 出願情報の登録 \*既に志願者情報の登録をされた方、または2回目以降のご利用の方は、 STEP 2 からおこなってください。

とメールアドレスとパスワードを入力します。

**プロードができます。** ・順は不要です。)

レをクリックします。 込 ボタンをクリックします。 達した試験が表示され、選択しやすくなります。

いことを確認し、 ノをクリックします。

れるので内容を確認してください。 をクリックすると、申し込み内容の確認書が印刷できます。

## STEP 3 入学検定料のお支払い

申し込み内容をご確認の上、「申込結果」画面内に表示される「お支払い」ボタンをクリックします。 下記のいずれかの決済方法を選択し、画面の指示に従って入学検定料の支払いをしてください。

※決済が完了した後に情報などの修正はできないため、 \*
決済か完了した後に情報などの修正はできないため、 情報を修正したい場合は本学までお問い合わせください。
TEL:052-411-1545

#### 1 クレジットカード

クレジットカード登録と同時に決済となります。 その後の変更はできませんのでご注意ください。 クレジットカードの名義人は受験生本人でなくても構いません。

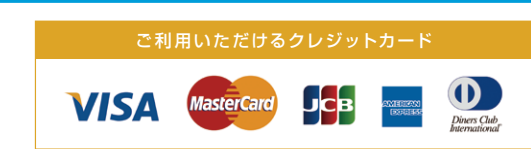

#### 2 ペイジー

ペイジー対応金融機関ATM (ペイジーマークが貼ってあるATMが対象) またはオンラインバンキング/モバイルバンキングにてお支払いを おこないます。金融機関窓口でのお支払いはできません。

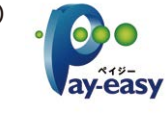

### 3) コンビニエンスストア

※下記の操作手順は一部省略されています。実際の画面に従って操作してください。

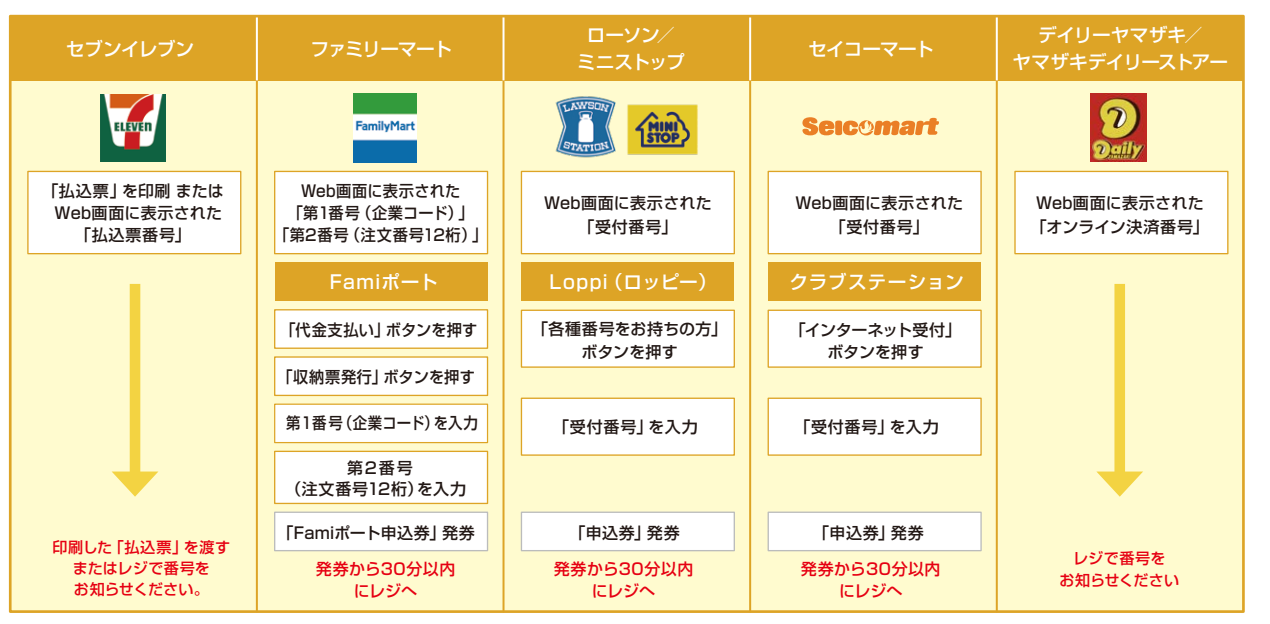

※領収書等は個人控えですので大切に保管してください(提出不要)

#### 4 事務手数料一覧表

※全ての支払い方法に対して、入学検定料の他に事務手数料がかかります。事務手数料はご本人様負担となります。 (下記の事務手数料一覧表を参照)

| 決済金額      | ¥5,000 | ¥10,000 | ¥15,000 | ¥20,000 | ¥25,000 | ¥30,000 | ¥35,000 | ¥40,000 | ¥45,000 | ¥50,000 | ¥55,000 | ¥60,000 |
|-----------|--------|---------|---------|---------|---------|---------|---------|---------|---------|---------|---------|---------|
| クレジットカード  | ¥165   | ¥315    | ¥465    | ¥600    | ¥725    | ¥750    | ¥990    | ¥1,215  | ¥1,365  | ¥1,515  | ¥1,815  | ¥1,815  |
| ペイジー・コンビニ | ¥330   | ¥440    | ¥440    | ¥440    | ¥440    | ¥440    | ¥440    | ¥440    | ¥440    | ¥660    | ¥660    | ¥660    |

## 5 志願票・宛名ラベルの印刷 お支払いが完了したら、決済完了メールが届きます。メールを受信した後に再度ログオンし、印刷をします。 印刷書類=志願票・宛名ラベル ● 用紙サイズ=A4 ※写真がアップロードされていない場合は、印刷した志願票の写真欄に写真〈縦4cm×横3cm〉を貼付してください。 6 出願書類の郵送 ・学生募集要項にて、選抜試験区分ごとの出願書類を確認し、提出漏れが無いようにしてください。 ・市販の角2封筒を用意し、印刷した宛名ラベルを貼り付けて、書留速達で郵送してください。 受験票の印刷について 各種提出書類の確認を本学がした後に、受験票の印刷をすることができます。書類確認完了のメールを受信したら、 志願者サイトにログオンし、「受験票」欄の 印刷 ボタンより受験票の印刷をおこなってください。 ※受験票は当日忘れずに選抜試験会場へ持参してください。(大学入学共通テストは除く) www.web出願Q&A () パスワードを忘れたのですが、どうすればよいですか? A Web出願サイトのログオン画面で パスワードを忘れた場合はこちらへ をクリックし、メールアドレスを入 カします。パスワードの再設定を行うボタンをクリックした後に、入力されたメールアドレス宛にパスワ ードリセットの案内メールが送信されるので、送信されたメール内のURLをクリック して [パスワード] [パスワード (再確認)] を入力し、 再設定 ボタンをクリックし ます。新たに設定したパスワードでWeb出願サイトにログオンしてください。 П字体等の正しい漢字が登録できません。 日字体等で正しく変換・入力できない場合は、代替の文字を入力してください。代替文字を使用した場合に は、印刷した [志願票] [受験票] の該当箇所を赤字で正しい漢字に訂正してください。本学で修正をさせて いただきます。 () 出願登録後に出願内容を変更することはできますか? 🔥 入学検定料の支払方法を確定するまでは修正が可能ですが、支払い完了後の修正はできません。情報を修 正したい場合は、本学までお問合せください。 自宅にプリンターがありませんが出願できますか? A 可能です。自宅にプリンターがない場合は、コンビニでの印刷となります。各コンビニ で指定されているアプリをお持ちのスマートフォンにインストールし、アプリ内にPDF の書類を保存します。その上で、コンビニにて印刷を行ってください。

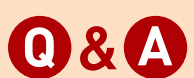

PASSWORD

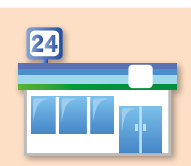